CONFORT & DOMOTIQUE : COMMENT « ÇA MARCHE TOUT SEUL » ?

## Prise en compte du capteur

## Ce que je vais apprendre aujourd'hui

4<sup>ème</sup>

Vous allez reprendre le programme simple élaboré à la séance précédente et le modifier pour prendre en compte la gestion du détecteur de fin de course.

- 1. <u>Câblage de la maquette</u>
- Sur une nouvelle feuille, notez le titre « Prise en compte du capteur »,
- > Collez le schéma de câblage de la maquette,
- > Complétez le document en traçant le câblage,
- > Appelez le professeur pour vérifier votre schéma
- > Réalisez le câblage électrique de la maquette.

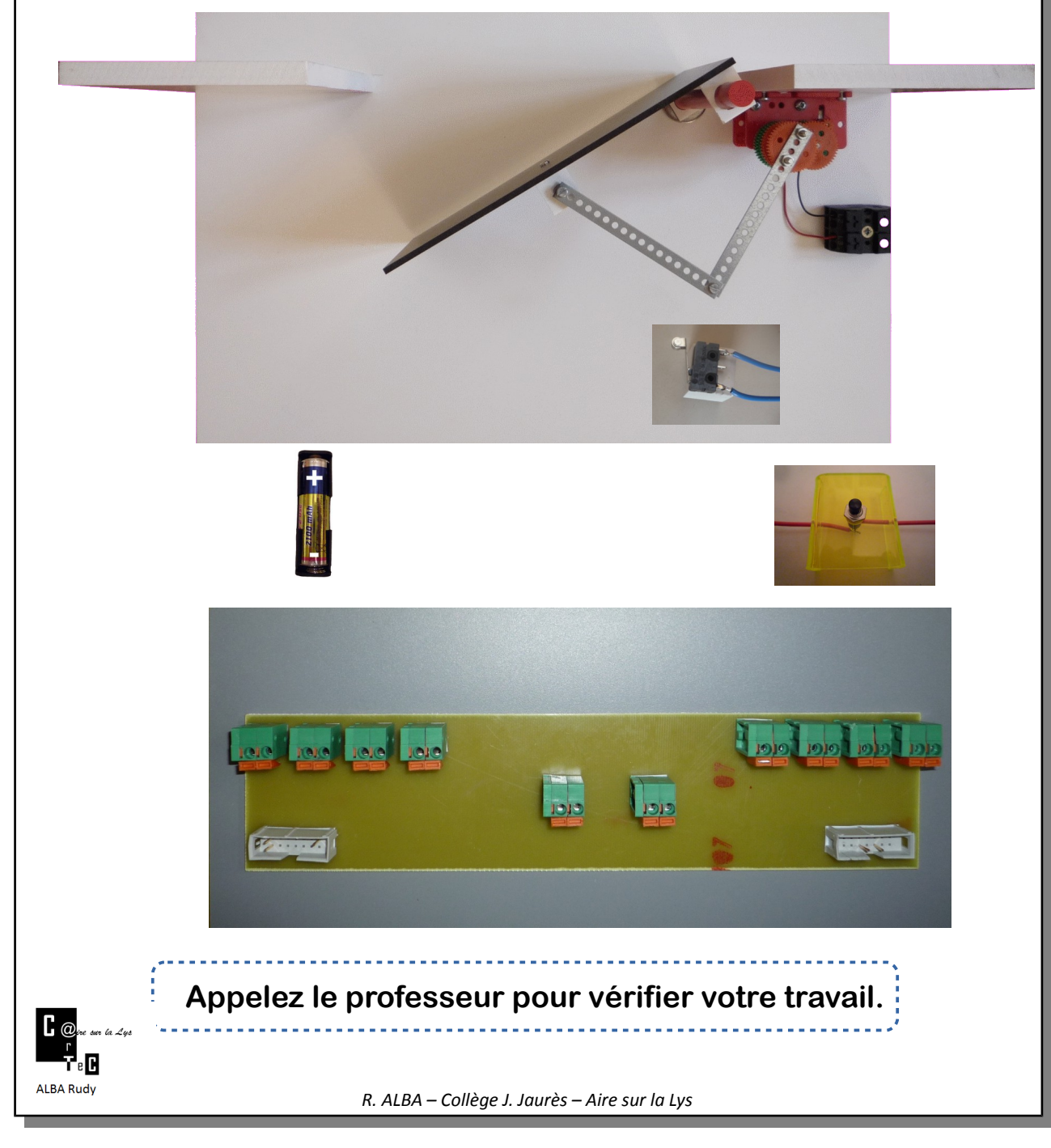

## 2. Lancement du programme

- > Double-cliquez sur le lecteur « Public »,
- > Double-cliquez sur « c4x »,
- > Double-cliquez sur « Zélio »,
- Cliquez sur le bouton droit de la souris sur « Programme02 » et sélectionnez « Copier »,
- > Fermez les fenêtres et double-cliquez sur « Mes documents »,
- > Cliquez sur le bouton droit de la souris et sélectionnez « Coller »,
- Ouvrez le fichier « Programme02 »,
- Le programme suivant apparaît,

| I1   Image: Constraint of the course   B08   Image: Constraint of the course   Constraint of the course     I2   Image: Constraint of the course   Image: Constraint of the course   Constraint of the course                                                                                                    |
|----------------------------------------------------------------------------------------------------|
| <ul> <li>Réalisez les connexions,</li> <li>Enregistrez le programme,</li> <li>Appelez le professeur pour connecter l'automate zélio,</li> <li>Transférez le programme dans le module Zélio,</li> </ul>                                                                                                    |
| <ul> <li>A la fin du chargement, appuyez sur le bouton poussoir puis pour vérifier le fonctionnement de la maquette,</li> <li>Appelez le professeur pour vérifier votre travail.</li> </ul>                                                                                                    |
| <ul> <li>3. <u>Fonctionnement du programme</u></li> <li>&gt; Appuyer sur le bouton poussoir jusqu'à l'ouverture complète de la maquette,</li> <li>&gt; Décrivez par une phrase, le plus précisément possible, le fonctionnement de la maquette,</li> <li>&gt; Collez et complétez le programme,</li> <li>&gt; Illustrez votre phrase sur ce programme.</li> </ul>                                                                                                    |
| I1   In the second second se |
| C @ Appelez le professeur pour vérifier votre travail.                                                                                                    |
| RLBA Rudy     R. ALBA – Collège J. Jaurès – Aire sur la Lys                                                                                                    |